1. Enter the registration details below.

|                                                                                                    | anti ogins htm?link=82071hadf022f2c26                                                                                                    | 2chFe63a416a0998 campsource_3d4b02024b           | P355a733552a302/11ba1c 2                                                                                                    |
|----------------------------------------------------------------------------------------------------|----------------------------------------------------------------------------------------------------|--------------------------------------------------|----------------------------------------------------------------------------------------------------|
| y <b>C C C C C C C C C C</b>                                                                                                    |                                                                                                    | THE CH                                           |                                                                                                    |
|                                                                                                    |                                                                                                    | Z WWW O'                                         |                                                                                                    |
| A If you are applying for the first                                                                                                    | time, Please Fill Admission Registration Form                                                                                                    | • Guidelines                                     | Once Successfully Registered Please Login with<br>registered Email Id and password you've received on<br>your Email ID/Mobile No to fill online Application<br>form.                                                                 |
| A If you are applying for the first<br>Bhavan's Campus<br>SARDAR PATEL INSTITUTE OF T                                                       | time, Please Fill Admission Registration Form                                                                                                    | 9 Guidelines                                     | Once Successfully Registered Please Login with<br>registered Email Id and password you've received on<br>your Email IDIMobile No to fill online Application<br>form.                                                                 |
| H you are applying for the first  Bhavan's Campus  SARDAR PATEL INSTITUTE OF T  FY B.Tech Institute Level FY B.Tech                         | time, Please Fill Admission Registration Form<br>ECHNOLOGY (Autonomous Insitute)                                                                  | 1 Guidelines                                     | Conce Successfully Registered Please Login with registered Email Id and password you've received on your Email IDMobile No to fill online Application form.                                                                          |
| If you are applying for the first Bhavan's Campus SARDAR PATEL INSTITUTE OF T FY B.Tech Institute Level FY B.Tec Nandkumar                  | time, Please Fill Admission Registration Form ECHNOLOGY (Autonomous Insitute) th Application Form 2020 Middle Name / Father Name                  | Cuidelines                                       | Conce Successfully Registered Please Login with<br>registered Email Id and password you've received on<br>your Email ID/Mobile No to fill online Application<br>form.                                                                |
| If you are applying for the first Bhavan's Campus SARDAR PATEL INSTITUTE OF T F.Y B.Tech Institute Level F.Y B.Tec Nandkumar Email Id       | time, Please Fill Admission Registration Form<br>ECHNOLOGY (Autonomous Institute)<br>th Application Form 2020<br>Middle Name / Father Name        | Suidelines  Last Name  Last Name  All Mobile No. | Once Successfully Registered Please Login with<br>registered Email Id and password you've received on<br>your Email ID/Mobile No to fill online Application<br>form. Username Password Remember me on this computer                  |
| If you are applying for the first Bhavan's Campus SARDAR PATEL INSTITUTE OF T FY B.Tech Institute Level FY B.Tech Nandkumar Email Id ANGONd | time, Please Fill Admission Registration Form ECHNOLOGY (Autonomous Insitute)  th Application Form 2020  Middle Name / Father Name  Enter Captcha | Guidelines                                       | A Once Successfully Registered Please Login with registered Email Id and password you've received on your Email ID/Mobile No to fill online Application form.      Username     Password     Remember me on this computer     ●Login |

2. Successfully registering will show you the following pop-up. Please login to your email as per instructions to find your password.

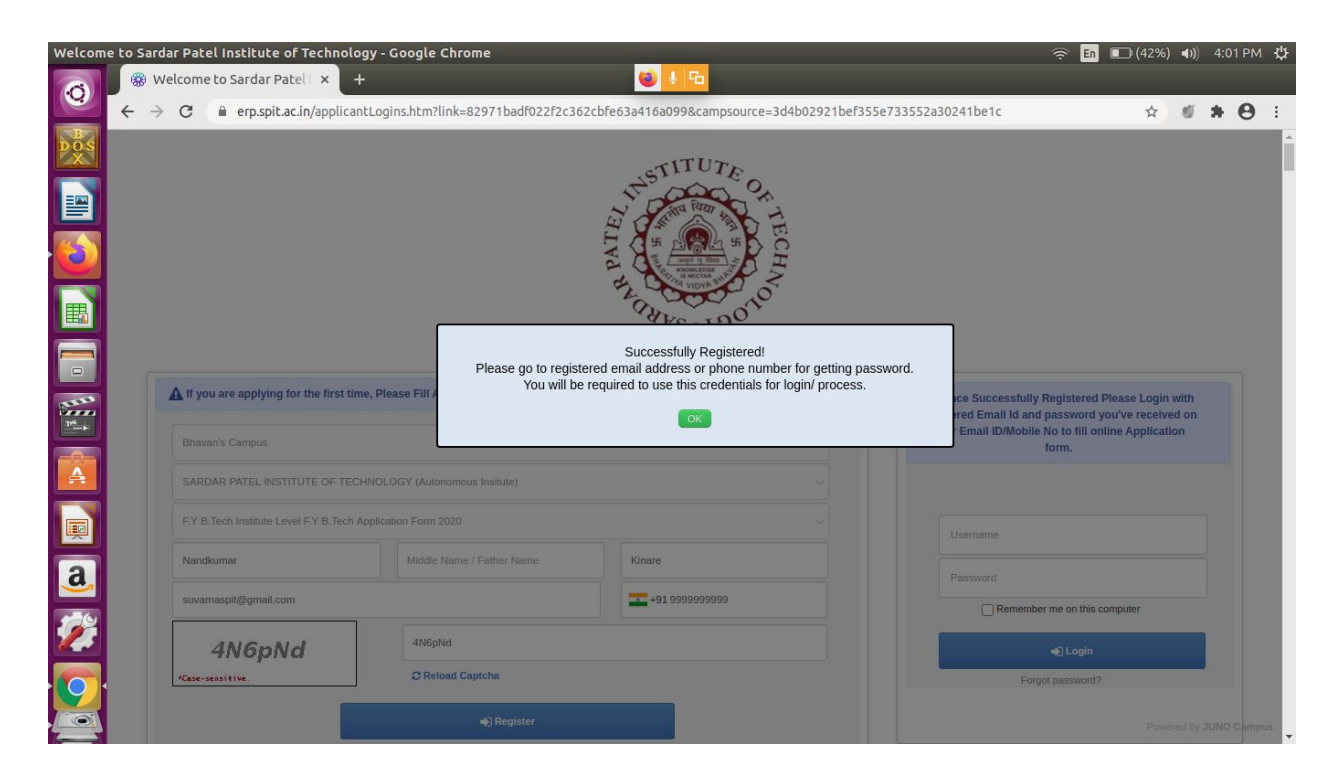

## 3. You can login from this page.

| Welcome to Sardar Patel Institute of Technology - Google Chrome                                                                                                    | 🔶 En | <b>(42%</b> | ) ()   | 4:0    | 2 PM   | ψ   |
|----------------------------------------------------------------------------------------------------|------|-------------|--------|--------|--------|-----|
| 🛞 Welcome to Sardar Patel 🗴 🕂                                                                                                    |      |             |        |        |        |     |
| $\leftarrow \rightarrow \mathbf{C}$ $\cong$ erp.spit.ac.in/login.htm                                                                                                    |      | \$          | -10    | *      | θ      | :   |
| DOS                                                                                                    |      |             |        |        |        |     |
|                                                                                                    |      |             |        |        |        |     |
|                                                                                                    |      |             |        |        |        |     |
|                                                                                                    |      |             |        |        |        |     |
| E Vorter and Control of Control of Control o |      |             |        |        |        |     |
| TO CLASSING                                                                                                    |      |             |        |        |        |     |
|                                                                                                    |      |             |        |        |        |     |
| Welcome! Please login to continue.                                                                                                    |      |             |        |        |        |     |
|                                                                                                    |      |             |        |        |        |     |
| Username                                                                                                    |      |             |        |        |        |     |
| Password                                                                                                    |      |             |        |        |        |     |
| Login                                                                                                    |      |             |        |        |        |     |
| Forgot password?                                                                                                    |      |             |        |        |        |     |
| a                                                                                                    |      |             |        |        |        |     |
| Applicant Employee Registration »                                                                                                    |      |             |        |        |        |     |
|                                                                                                    |      |             |        |        |        |     |
|                                                                                                    |      |             |        |        |        |     |
| Terms & Conditions   Privacy Policy   Support                                                                                                    |      |             | owered | by JUN | IO Cam | pus |
|                                                                                                    |      |             |        |        |        |     |

4. Read the guidelines carefully. Please also refer the Brochure and Rule Book available on this page.

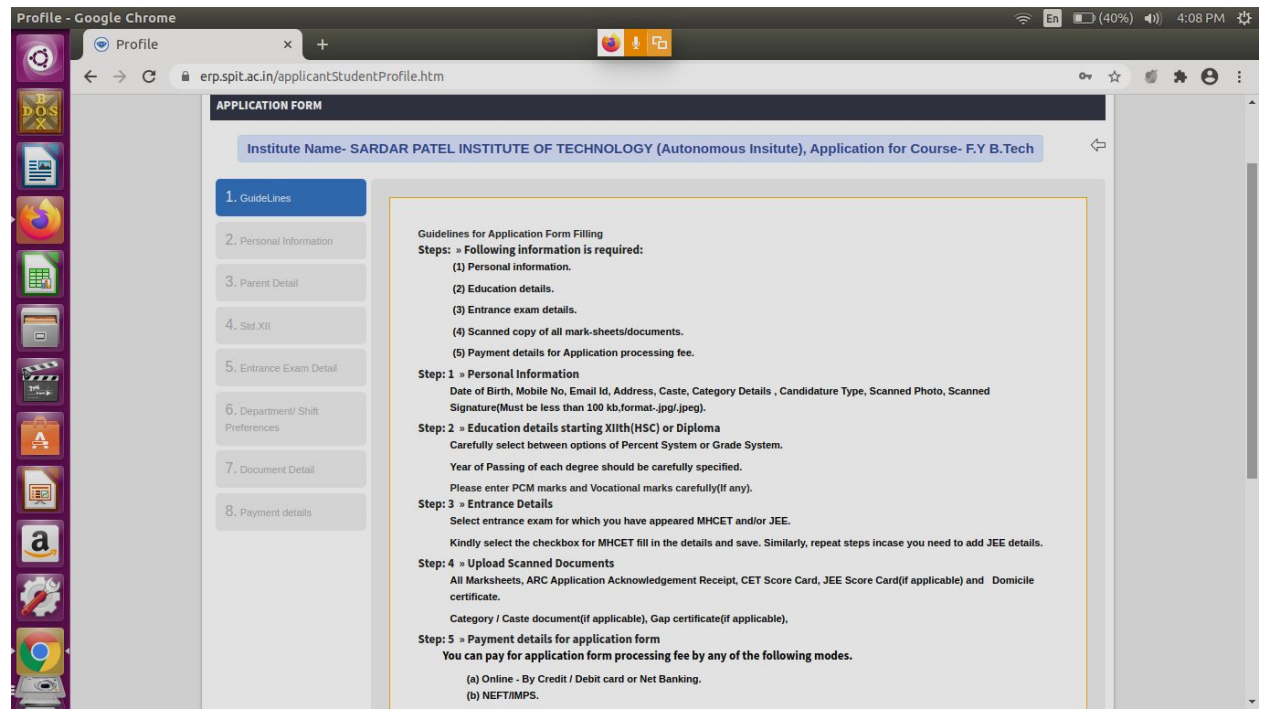

| Profile -  | Google Chrome | × +                                  |                                                                        | (1) 1                                                                   |                                           | হি                                                                     | En 🔳 (409 | %) <b>∢)</b> ) | 4:09 F | м Ф |
|------------|---------------|--------------------------------------|------------------------------------------------------------------------|-------------------------------------------------------------------------|-------------------------------------------|------------------------------------------------------------------------|-----------|----------------|--------|-----|
| 0          | ← → C 🕯       | erp.spit.ac.in/applicantStudent      | Profile.htm                                                            |                                                                         |                                           |                                                                        | 0v Å      |                | * 6    | 3 : |
| DOSX       |               | 2. Personal Information              | Personal Information                                                   |                                                                         |                                           |                                                                        |           |                |        | ^   |
|            |               | 3. Parent Detail                     | Full Name:*                                                            | Nandkumar                                                               | Middle name/ Father's                     | name                                                                   |           |                |        |     |
|            |               | 4. sid.xii                           | Name as it appears on Xth/<br>XIIth Marksheet/ Graduate<br>Marksheet:* | Name as it appears on 10th mar                                          | k sheet                                   |                                                                        |           |                |        |     |
|            |               | 6. Department/ Shift     Preferences | Email: *                                                               | suvamaspit@gmail.com                                                    |                                           |                                                                        |           |                |        |     |
|            |               | 7. Document Detail                   | Mother's Name: *                                                       |                                                                         |                                           | Upload Image                                                           |           |                |        |     |
| He we      |               | 8. Payment details                   | Blood group : *                                                        | Select                                                                  |                                           | Upload profile picture compulsory.<br>(Ideal dimentions 150px * 200px) |           |                |        |     |
|            |               |                                      | Age:                                                                   |                                                                         | Alternative<br>Contact<br>No.:            |                                                                        |           |                |        |     |
| <u>a</u> , |               |                                      | Upload Your Signature<br>Here:                                         | 2Upload Your Sign                                                       | ature                                     |                                                                        |           |                |        |     |
| 1          |               |                                      |                                                                        | (Signature image should be 10-20 KB)<br>(Ideal dimentions 170px * 90px) |                                           |                                                                        |           |                |        |     |
|            |               |                                      | ARC Application Id:*<br>(Eg. ENXXXXXXX)                                |                                                                         | DTE State<br>General<br>Merit<br>Number : |                                                                        |           |                |        | •   |

| 5  | Fill in the | personal | details | Uploading | a profile | photo and   | signature is | compulsory  |
|----|-------------|----------|---------|-----------|-----------|-------------|--------------|-------------|
| υ. |             | personal | uctans. | oploading |           | prioto aria | Signature is | compuisory. |

| Profile - | Google Chrome                     |                                   |                                       | and the second second second second second second second second second second second second second second second |                    | (÷              | En 🔲   | 🕞 (39%) | <b>4</b> )) |     | мф  |
|-----------|-----------------------------------|-----------------------------------|---------------------------------------|----------------------------------------------------------------------------------------------------|--------------------|-----------------|--------|---------|-------------|-----|-----|
| 0         | 💿 Profile                         | × +                               |                                       | 🍯 🖳 🔁                                                                                                    |                    |                 |        |         |             |     |     |
|           | $\leftrightarrow$ $\rightarrow$ G | erp.spit.ac.in/applicantStudentPr | ofile.htm                             |                                                                                                    |                    |                 |        | ☆       | ø           | * 6 | ) : |
| DOS       |                                   |                                   |                                       | Lower Parel                                                                                                    |                    |                 |        |         |             |     | ^   |
|           |                                   |                                   | Country: *                            | India                                                                                                    | State: *           | Maharashtra     |        |         |             |     |     |
|           |                                   |                                   | City: *                               | Mumbai                                                                                                    | District:          | Mumbai          |        |         |             |     |     |
|           |                                   |                                   | Taluka :                              | Mumbai                                                                                                    |                    |                 |        |         |             |     |     |
|           |                                   |                                   | Conter Information                    |                                                                                                    |                    |                 |        |         |             |     |     |
|           |                                   |                                   | State of Domicile:*                   | Maharashtra                                                                                                    | Nationality:       | Indian          |        |         |             |     |     |
| Herek     |                                   |                                   | Applicant Registered mobile Number: * | 9999999999                                                                                                    | Aadhaar<br>card: * | 1111111111      |        |         |             |     |     |
| A         |                                   |                                   | Religion:                             | Select                                                                                                    | Other<br>known     |                 |        |         |             |     |     |
| Į         |                                   |                                   |                                       |                                                                                                    | ;                  |                 |        |         |             |     |     |
| a         |                                   |                                   | Admission Quota Type: *               | Institute Level ~                                                                                                |                    |                 |        |         |             |     |     |
| -         |                                   |                                   | Category: *                           | Open ~                                                                                                    |                    |                 |        |         |             |     |     |
| 0         |                                   |                                   | Candidature Type*                     | <u>A</u>                                                                                                    |                    |                 |        |         |             |     |     |
|           |                                   |                                   |                                       |                                                                                                    |                    | Previous Save & | & Next |         |             |     | ÷   |

## 6. Fill in the parents' details.

| Profile - | - Google Chrome                   | 2                               |                                          |             |                         |                  | 🤶 En 🗉 | <b>□</b> (37%) | <b>(()</b> | 4:15 PM | ₩ |
|-----------|-----------------------------------|---------------------------------|------------------------------------------|-------------|-------------------------|------------------|--------|----------------|------------|---------|---|
| 6         | 💿 Profile                         | × +                             |                                          | 🥹 🛂 🔁       |                         |                  |        |                |            |         |   |
|           | $\leftrightarrow$ $\Rightarrow$ C | erp.spit.ac.in/applicantStudent | Profile.htm                              |             |                         |                  |        | ☆              | ø          | * 0     | ÷ |
| DOS       |                                   | 1. GuideLines                   |                                          |             |                         |                  |        |                |            |         | * |
|           |                                   | 2. Personal Information         | Parent / Guardian Info                   | ormation    |                         |                  |        |                |            |         |   |
|           |                                   | 3. Parent Detail                | Details of Parents /Legal<br>Guardian :* | Father 🏹    | Mother 🗍                | Legal Guardian 🗍 |        |                |            |         |   |
|           |                                   | 4. Std.XII                      | Father's Name:*                          | Father Name | Middle Name             |                  |        |                |            |         |   |
|           |                                   | 5. Entrance Exam Detail         |                                          | Surname     |                         |                  |        |                |            |         |   |
|           |                                   | 6. Department/ Shift            | Mother's Name:                           | M           | Middle Name             |                  |        |                |            |         |   |
|           |                                   |                                 |                                          | К           |                         |                  |        |                |            |         |   |
| Trie p.   |                                   | 7. Document Detail              | Father's Email:*                         |             | Mother's Email:         |                  |        |                |            |         |   |
|           |                                   | 8. Payment details              | Father's Mobile No:*                     |             | Mother's Mobile<br>No:  |                  |        |                |            |         |   |
|           |                                   |                                 | Father's Profession:*                    |             | Mother's<br>Profession: |                  |        |                |            |         |   |
| a,        |                                   |                                 | Annual Income:                           |             | Residence<br>Address:   |                  |        |                |            |         |   |
| 1         |                                   |                                 | District:                                |             | Taluka:                 |                  |        |                |            |         |   |
| 9         |                                   |                                 | Village:                                 |             | Pincode:                |                  |        |                |            |         |   |
|           |                                   |                                 |                                          |             |                         |                  |        |                |            |         | ÷ |

7. Enter the Std XII details. (If you don't have a subject mentioned, enter 0 out of 0.)

8. Select an entrance exam to fill the details for. Please click the gray SAVE button when you have entered the details. Your form filling will not proceed without it.

|     | 💿 Profile                         | × +                                 |                                 | 🕲 🖢 🔁                                      |                         | ÷ •                                        | <u> </u> | (, , , , , , , , , , , , , , , , , , , | 4.20 PK | - <del>.</del> . |
|-----|-----------------------------------|-------------------------------------|---------------------------------|--------------------------------------------|-------------------------|--------------------------------------------|----------|----------------------------------------|---------|------------------|
|     | $\leftrightarrow$ $\rightarrow$ G | erp.spit.ac.in/applicantStudentP    | Profile.htm                     |                                            |                         |                                            | ☆        | ø                                      | * 0     | 0                |
| DÖS |                                   | APPLICATION FORM                    |                                 |                                            |                         |                                            |          |                                        |         | -                |
|     |                                   | Institute Name- SARE                | DAR PATEL INSTITUTE O           | F TECHNOLOGY (Autonomou                    | ıs Insitute), Applio    | cation for Course- F.Y B.Tech              | ¢        |                                        |         |                  |
| 6   |                                   | 1. GuideLines                       | Instructions:- Select entrance  | e exam for which you have appeared MH      | LCET 2020.JEE Main-20   | 120. Kindly select the checkbox for MH-CET |          |                                        |         |                  |
|     |                                   | 2. Personal Information             | 2020 and fill in the details an | d save. Similarly, repeat steps in case yo | ou need to add JEE Main | n-2020 details                             |          |                                        |         |                  |
|     |                                   | 3. Parent Detail                    | Close                           |                                            |                         |                                            |          |                                        |         |                  |
|     |                                   | 4. Sid.XII                          | Entrance Exam: *                | ✓ MH-CET 2020<br>☐ JEE Main-2020           |                         |                                            |          |                                        |         |                  |
| H.  |                                   | 5. Entrance Exam Detail             | Application No                  | 754885                                     | Roll no. : *            | 56346                                      |          |                                        |         |                  |
| A   |                                   | 6. Department/ Shift<br>Preferences | CET-Maths (Percentile) :*       | 99.12345678                                |                         |                                            |          |                                        |         |                  |
|     |                                   | 7. Document Detail                  | CET-Physics (Percentile) :*     | 99.12345678                                |                         |                                            |          |                                        |         |                  |
|     |                                   | 8. Payment details                  | CET-Chemistry(Percentile):      | * 99.12345678                              |                         |                                            |          |                                        |         |                  |
|     |                                   |                                     | CET-Total(Percentile) : *       | 99.87654321                                |                         |                                            |          |                                        |         |                  |
| 2   |                                   |                                     |                                 | Save                                       | Cancel                  |                                            |          |                                        |         |                  |
| 9   |                                   |                                     |                                 |                                            |                         |                                            |          |                                        |         |                  |
|     |                                   |                                     |                                 |                                            |                         | Previous Save & Ne:                        | a l      |                                        |         | Ţ                |

| 9. If you want to add additional entrain | ce exam details (JEE), cl | lick on Add/Edit Entrance Details |
|------------------------------------------|---------------------------|-----------------------------------|
|------------------------------------------|---------------------------|-----------------------------------|

| Profile - | Google Chrome |                                     |                    |                                                     |                               |                      | 🔶 En (                | 🔲 (35%) | <b>(()</b> |     | мф |
|-----------|---------------|-------------------------------------|--------------------|-----------------------------------------------------|-------------------------------|----------------------|-----------------------|---------|------------|-----|----|
| 6         | 💿 Profile     | × +                                 |                    | 😂 🛂 🔂                                               |                               |                      |                       |         |            |     |    |
|           | ← → C         | erp.spit.ac.in/applicantStudent     | Profile.htm        |                                                     |                               |                      |                       | ☆       | 10         | • 0 | 0  |
| DÖS       |               |                                     |                    |                                                     |                               |                      |                       | _       |            |     | -  |
|           |               | APPLICATION FORM                    |                    |                                                     |                               |                      |                       |         |            |     |    |
|           |               | Institute Name- SAR                 | DAR PATEL IN       | STITUTE OF TECHNOLOGY (Autono                       | mous Insitute), Applicat      | ion for Course       | - F.Y B.Tech          | ¢       |            |     |    |
| 6         |               |                                     |                    |                                                     |                               |                      |                       |         |            |     |    |
|           |               | 1. GuideLines                       | Instructions:- Se  | elect entrance exam for which you have appeared     | MH-CET 2020, JEE Main-2020. K | indly select the che | ckbox for MH-CET 2020 |         |            |     |    |
|           |               | 2. Personal Information             | and fill in the de | tails and save. Similarly, repeat steps in case you | need to add JEE Main-2020 det | ails                 |                       |         |            |     |    |
|           |               | 3. Parent Detail                    | Sr no.             | Test Name                                           | Application No                | Roll No              | Action                |         |            |     |    |
|           |               | A SHEYTI                            | 1                  | MH-CET 2020                                         | 754885                        | 56346                | Delete                |         |            |     |    |
| Tri       |               |                                     |                    | CET-Maths (Percentile)                              | 99.12345678                   |                      |                       |         |            |     |    |
|           |               | 5. Entrance Exam Detail             |                    | CET-Physics (Percentile)                            | 99.12345678                   |                      |                       |         |            |     |    |
| A         |               | 6. Department/ Shift<br>Preferences |                    | CET-Chemistry(Percentile)                           | 99.12345678                   |                      |                       |         |            |     |    |
|           |               |                                     |                    | CET-Total(Percentile)                               | 99.87654321                   |                      |                       |         |            |     |    |
|           |               |                                     |                    |                                                     |                               |                      |                       |         |            |     |    |
| a,        |               |                                     |                    |                                                     |                               |                      |                       |         |            |     |    |
| 1         |               |                                     |                    |                                                     |                               |                      |                       |         |            |     |    |
|           |               |                                     |                    |                                                     |                               |                      |                       |         |            |     |    |
| 191       |               |                                     |                    |                                                     |                               |                      |                       |         |            |     |    |
|           |               |                                     |                    |                                                     |                               | Pre                  | vious Save & Next     |         |            |     | Ţ  |

10. Remember to click the gray SAVE button once done, followed by the blue "Save and Next" button once you're done filling relevant entrance exam details for all entrance exams.

|             | 💿 Profile | × +                             |                                                    | 6                                                         | <b>∮</b> <sup>7</sup> ⊡                         |                    | <u></u>                                                            | En (34%) | ) 40) | 4:23 | SPM 1 | 2 |
|-------------|-----------|---------------------------------|----------------------------------------------------|-----------------------------------------------------------|-------------------------------------------------|--------------------|--------------------------------------------------------------------|----------|-------|------|-------|---|
|             | ← → C     | erp.spit.ac.in/applicantStudent | Profile.htm                                        |                                                           | -                                               |                    |                                                                    | ☆        | Ø     | *    | 0 0   | • |
| DUS<br>X    |           | APPLICATION FORM                |                                                    |                                                           |                                                 |                    |                                                                    |          |       |      |       |   |
|             |           | Institute Name- SAR             | DAR PATEL INSTITU                                  | TE OF TECHNOLO                                            | GY (Autonomou                                   | is Insitute), Aj   | oplication for Course- F.Y B.Tech                                  | 4        |       |      |       |   |
|             |           | 1. GuideLines                   |                                                    |                                                           |                                                 |                    |                                                                    |          |       |      |       |   |
| Ħ           |           | 2. Personal Information         | Instructions:- Select e<br>2020 and fill in the de | entrance exam for which y<br>tails and save. Similarly, r | you have appeared MH<br>repeat steps in case yo | I-CET 2020, JEE Ma | in-2020. Kindly select the checkbox for MH-CE<br>Main-2020 details | л        |       |      |       |   |
|             |           | 3. Parent Detail                | Close                                              |                                                           |                                                 |                    |                                                                    |          |       |      |       |   |
| 55555<br>10 |           | 4. Std.XII                      | Entrance Exam: *                                   | JEE Main-2020                                             | 0                                               |                    |                                                                    |          |       |      |       |   |
|             |           | 5. Entrance Exam Detail         | Application No                                     | 754885                                                    |                                                 | Roll no. : *       | 56346                                                              |          |       |      |       |   |
|             |           |                                 | Rank: *                                            | 1234                                                      |                                                 |                    |                                                                    |          |       |      |       |   |
|             |           |                                 | JEE Percentile : *                                 | 99.99                                                     |                                                 |                    |                                                                    |          |       |      |       |   |
| a,          |           |                                 |                                                    |                                                           | Save                                            | Cancel             |                                                                    |          |       |      |       |   |
| 2           |           |                                 |                                                    |                                                           |                                                 |                    |                                                                    |          |       |      |       |   |
| 9           |           |                                 |                                                    |                                                           |                                                 |                    |                                                                    |          |       |      |       |   |
|             |           |                                 |                                                    |                                                           |                                                 |                    | Previous Save &                                                    | & Next   |       |      |       | - |

11. You may choose upto four preferences. A minimum of two preferences is required.

| Profile - | Google Chrome                             |                                     |                            |                                                                                                    | ÷ .      | in 💷 |   |   |     | M 🕸 |
|-----------|-------------------------------------------|-------------------------------------|----------------------------|----------------------------------------------------------------------------------------------------|----------|------|---|---|-----|-----|
| 6         | 💿 Profile                                 | × +                                 |                            | 🕹 🞍 🔁                                                                                                    |          |      |   |   |     |     |
|           | $\leftrightarrow$ $\rightarrow$ C $\cong$ | erp.spit.ac.in/applicantStudentI    | Profile.htm                |                                                                                                    |          |      | ☆ | ø | * e | • • |
| DOS<br>X  |                                           | Institute Name- SAR                 | DAR PATEL IN               | ISTITUTE OF TECHNOLOGY (Autonomous Insitute), Application for Course- F.Y                                                     | B.Tech   | <    | 2 |   |     | *   |
|           |                                           | 1. GuideLines                       |                            |                                                                                                    |          |      |   |   |     |     |
| (3)       |                                           | 2. Personal Information             | Note: Pleas<br>Example : 1 | e prioritize your preference for stream.<br>for Computer Engineering - B.Tech CE Or 2 for Information Technology - B.Tech IT. |          |      |   |   |     |     |
|           |                                           | 3. Parent Detail                    | Sr. No.                    | Branch Name                                                                                                    | Priority |      |   |   |     |     |
|           |                                           | 4. Sid XII                          | 1                          | S.P.I.T - Computer Engineering - B.Tech COMP                                                                                  |          |      |   |   |     |     |
|           |                                           |                                     | 2                          | S.P.I.T - Information Technology - B.Tech IT                                                                                  |          |      |   |   |     |     |
| Same a    |                                           | 5. Entrance Exam Detail             | з                          | S.P.I.T - Electronics & Telecommunication Engg B.Tech EXTC                                                                    |          |      |   |   |     |     |
| Tring     |                                           | 6. Department/ Shift<br>Preferences | 4                          | S.P.I.T - Electronics Engineering - B.Tech ETRX                                                                               | l.       | 7    |   |   |     |     |
| A         |                                           | 7. Document Detail                  |                            | Reset Preference                                                                                                    |          |      |   |   |     |     |
|           |                                           |                                     |                            |                                                                                                    |          |      |   |   |     |     |
| a         |                                           |                                     |                            |                                                                                                    |          |      |   |   |     |     |
| 100       |                                           |                                     |                            |                                                                                                    |          |      |   |   |     |     |
|           |                                           |                                     |                            | Previous                                                                                                    | Save &   | Next |   |   |     |     |
| 9         |                                           |                                     |                            |                                                                                                    |          |      | • |   |     |     |
|           |                                           | 100                                 |                            | Support Blogs Career                                                                                                    | Forum    | SR   | 4 |   |     | -   |

12. Please ensure you upload all the documents listed in the rulebook relevant to your candidature. Ensure the documents are legible. S.P.I.T. will not process forms with incomplete, improper or illegible documents.

| 💿 Profile                  | × +                            |                    |                                                                              | 🕲 🔮 🔁                                                                                                    |                   |                                      |        |      |   |   |
|----------------------------|--------------------------------|--------------------|------------------------------------------------------------------------------|----------------------------------------------------------------------------------------------------|-------------------|--------------------------------------|--------|------|---|---|
| $\leftarrow \rightarrow C$ | erp.spit.ac.in/applicantStuden | tProfile.ht        | m                                                                            |                                                                                                    |                   |                                      | \$     | - 60 | * | θ |
| 4                          | Institute Name- SA             | RDAR PA            | TEL INSTITUTE OF                                                             | TECHNOLOGY (Autonomo                                                                                                    | us Insitute)      | , Application for Course- F.Y B.Tech | Ŷ      |      |   |   |
| 1                          | 1. GuideLines                  |                    |                                                                              |                                                                                                    |                   |                                      |        |      |   |   |
| 3                          | 2. Personal Information        | t⊘Not<br>Sr<br>no. | e:Make Sure Document N<br>Document name                                      | ames Are Proper.<br>Description                                                                                                    | Attached document | Attachment                           |        |      |   |   |
|                            | 3. Parent Detail               | 1                  | SSC Marksheet*                                                               | SSC Marksheet                                                                                                    |                   | L Upload Document                    |        |      |   |   |
|                            | 4. std.xii                     |                    |                                                                              |                                                                                                    |                   | * Allowed File Size :                | = 2MB. |      |   |   |
|                            | 5. Entrance Exam Detail        | 2                  | HSC Marksheet*                                                               | HSC Marksheet                                                                                                    |                   | 2. Upload Document                   |        |      |   |   |
|                            |                                |                    |                                                                              |                                                                                                    |                   | * Allowed File Size :                | = 2MB. |      |   |   |
|                            | 7. Document Detail             | 3                  | Domicile of Candidate or<br>Father/Mother of the<br>Candidate or Certificate | Domicile of Candidate or<br>Father/Mother of the Candidate or<br>Certificate In Pro-Forma A, B-1 or B-<br>2, G1 or G2(As applicable) |                   | Lupload Document                     | - 2MR  |      |   |   |
|                            | 8. Payment details             |                    | 2, G1 or G2(As<br>applicable)                                                |                                                                                                    |                   |                                      | -      |      |   |   |
|                            |                                | 4                  | MH-CET Scorecard*                                                            | MH-CET Scorecard                                                                                                    |                   | L Upload Document                    |        |      |   |   |
|                            |                                |                    |                                                                              |                                                                                                    |                   | * Allowed File Size = 2MB.           |        |      |   |   |
|                            |                                | 5                  | College Leaving<br>Certificate*                                              | School/College Leaving Certificate                                                                                                   |                   | L Upload Document                    |        |      |   |   |
|                            |                                |                    |                                                                              |                                                                                                    |                   | * Allowed File Size :                | = 2MB. |      |   |   |
|                            |                                | 6                  | ARC Application<br>Acknowledgement<br>Receipt*                               | ARC Application Acknowledgement<br>Receipt                                                                                           |                   | L Upload Document                    |        |      |   |   |

13. Please verify all your details carefully and make changes if required in any previous steps.

| Profile - | Google Chrome | × +                            |                                           |                 | 😴 J Fa                            |                       |                             | En 🔳    |   | <b>()</b> ) |     | PM  | ÷‡ |
|-----------|---------------|--------------------------------|-------------------------------------------|-----------------|-----------------------------------|-----------------------|-----------------------------|---------|---|-------------|-----|-----|----|
| 0         | ← → C         | erp.spit.ac.in/applicantStuden | tProfile.htm                              |                 |                                   |                       |                             |         | ☆ | Ø           | * ( | 9 ( | 0  |
| DOSX      |               |                                |                                           |                 | •                                 |                       |                             |         |   |             |     |     | *  |
|           |               | 1. GuideLines                  |                                           |                 | Please verify profile details and | Make payment to proce | ed.                         |         |   |             |     |     |    |
|           |               | 2. Personal Information        | Personal Inform                           | ation           |                                   |                       |                             |         |   |             |     |     |    |
| 3         |               | 3. Parent Detail               |                                           | Full Name       | Nandkumar Kinare                  | DOB                   | Dec 04,2002                 | Age: 18 |   |             |     |     |    |
|           |               | 4. Std XII                     |                                           | Gender          | Male                              | Email Id              | suvarnaspit@gmail.com       |         |   |             |     |     |    |
|           |               |                                |                                           | Mother's Name   | М                                 | Domicile              | Maharashtra                 |         |   |             |     |     |    |
|           |               |                                | Religion                                  |                 |                                   | Alternate Contact No. |                             |         |   |             |     |     |    |
|           |               | .6. Department/ Shift          | Applicant<br>Registered<br>Mobile Number. | 9999999999      | Mother Tongue                     |                       |                             |         |   |             |     |     |    |
| Tri-      |               | Preferences                    | Aadhaar No:                               | 11111111111     |                                   |                       |                             |         |   |             |     |     |    |
|           |               | 7. Document Detail             | ARC Application                           | EN1234567       | DTE State General Merit Number :  | 1234                  | JEE All India Merit Number: | 2435    |   |             |     |     |    |
|           |               | 8. Payment details             | Admission<br>Quota Type                   | Institute Level | Category:                         | Open                  |                             |         |   |             |     |     |    |
| Į         |               |                                | Candidature<br>Type                       | A               |                                   |                       |                             |         |   |             |     |     |    |
| a         |               |                                | Residence Addres                          | 55              |                                   |                       |                             |         |   |             |     |     |    |
|           |               |                                | Residence<br>Address                      | Lower Parel     |                                   |                       | Pin:                        | 400013  |   |             |     |     |    |
| 2         |               |                                | Country                                   | India           | State                             | Maharashtra           | City                        | Mumbai  |   |             |     |     |    |
|           |               |                                | Taluka                                    | Mumbai          | Village                           | Mumbai                |                             |         |   |             |     |     |    |
| 9         |               |                                | Permanent Addre                           | SS              |                                   |                       |                             |         |   |             |     |     |    |
|           |               |                                | Permanent<br>Address                      | Lower Parel     |                                   |                       | Pin:                        | 400013  |   |             |     |     | -  |

| Profile - | Google Chrome |                                  |                            |                           |                  |                                                               |                     |                     | ((r              | En 🗉     | ) (33%) | (()) | 4:27 F     | PM 🔱 |
|-----------|---------------|----------------------------------|----------------------------|---------------------------|------------------|---------------------------------------------------------------|---------------------|---------------------|------------------|----------|---------|------|------------|------|
| 0         | Profile       | × +                              |                            | 6                         | 7                |                                                               | _                   | _                   | _                | _        |         |      | - 4        |      |
| B         | ← → C = 0     | erp.spit.ac.in/applicantStudentF | rofile.htm                 |                           |                  |                                                               |                     |                     | ā                |          | Ŷ       | 0    | <b>7</b> e | 90   |
| DOSX      |               |                                  |                            |                           |                  | PCM Percentage (%)                                            | 50                  |                     |                  |          |         |      |            |      |
|           |               |                                  |                            |                           |                  | PMVOC Percentage (%)                                          | 0                   |                     |                  |          |         |      |            |      |
|           |               |                                  |                            |                           |                  | Admission Programme/ Shi                                      | ift Prefer          | ence                |                  |          |         |      |            |      |
| (3)       |               |                                  |                            |                           |                  | Programme Name                                                |                     | Course<br>Code      | Shift<br>Type    | priority |         |      |            |      |
|           |               |                                  |                            |                           |                  | S.P.I.T - Computer Engineering<br>B.Tech COMP                 | 9-                  |                     | General<br>Shift | 1        |         |      |            |      |
|           |               |                                  |                            |                           |                  | S.P.I.T - Information Technolog<br>B.Tech IT                  | IV -                |                     | General<br>Shift | 2        |         |      |            |      |
| E State   |               |                                  |                            |                           |                  | S.P.I.T - Electronics &<br>Telecommunication Engg B.T<br>EXTC | Tech                |                     | General<br>Shift | 3        |         |      |            |      |
| A         |               |                                  |                            |                           |                  | S.P.I.T - Electronics Engineerin<br>B.Tech ETRX               | ng -                |                     | General<br>Shift | 4        |         |      |            |      |
| Į         |               |                                  | Note: After Successful Pay | ment , You need to Freeze | the Form and Dov | nload the Application / Admiss                                | sion Form           | PDF .               |                  |          |         |      |            |      |
| a,        |               |                                  | Payment Mode: *            |                           | Online           | e Payment                                                     |                     |                     |                  |          |         |      |            |      |
| 1         |               |                                  |                            |                           |                  |                                                               |                     | Pr                  | evious           | Finish   |         |      |            |      |
| 0         |               |                                  |                            |                           |                  |                                                               |                     |                     |                  |          |         |      |            |      |
|           |               |                                  |                            |                           |                  | Suppor                                                        | rt Blogs<br>Powered | Career<br>by JUNO C | Forum<br>ampus   | (State   |         |      |            |      |

## 14. Proceed to pay the application fees:

| Paymen | t Page • Razorpay - Google | Chrom     | e                                                     | and the subscription of the subscription of th |                         | 🙃 En | (33%) |   |     |     | ¢ł. |
|--------|----------------------------|-----------|-------------------------------------------------------|----------------------------------------------------------------------------------------------------|-------------------------|------|-------|---|-----|-----|-----|
| 0      | A Payment Page · Razo      | orpay >   | ( <b>)</b> +                                          |                                                                                                    |                         |      |       |   |     |     |     |
|        | ← → C 🗎 api.razo           | orpay.cor | n/v1/checkout/embedded                                |                                                                                                    |                         |      | ☆     | ø | * 6 | 9 ( | 2   |
| DÖS    |                            | ALL DE CO | Dhambin Video Dhamala C                               | andan Dahal Jantibuka (                                                                                                    |                         |      |       |   |     |     | Î   |
|        | <                          |           | (Autonomous Insitute)                                 | ardar Patet Institute (                                                                                                    | Or rechnology           |      |       |   |     |     |     |
| 6      |                            | _         |                                                       | Amount payable i                                                                                                    | s                       |      |       |   |     |     |     |
|        |                            | Sele      | ct a payment method                                   | ₹1 + Conven<br>—                                                                                                    | lience Charges          |      |       |   |     |     |     |
|        |                            |           | Credit/Debit Card<br>Visa, Mastercard, Maestro, Rupay | Pay with Credit                                                                                                    | t/Debit Card            |      |       |   |     |     |     |
| Pink   |                            | ₫         | Netbanking<br>Pay with Internet Banking Account       |                                                                                                    |                         |      |       |   |     |     | l   |
| A      |                            | UPI#      | UPI<br>Pay using BHIM, Tez and other UPI apps         | Expiry Date                                                                                                    | CVV ***                 |      |       |   |     |     |     |
| Į      |                            | <b>^</b>  | NEFT / RTGS / IMPS                                    | Cardholder's Nam                                                                                                    | e                       |      |       |   |     |     |     |
| a,     |                            |           | Fay via balik account transi er                       |                                                                                                    |                         |      |       |   |     |     |     |
| 2      |                            |           |                                                       |                                                                                                    | PAY NOW                 |      |       |   |     |     |     |
|        |                            |           |                                                       |                                                                                                    | Return to Merchant Site |      |       |   |     |     |     |
|        |                            |           |                                                       |                                                                                                    | Powered by              |      |       |   |     |     | -   |

15. Please click on "Click here to Proceed". Your admission process is not finished yet.

| Payment Successful - Google Chrome |           |                           |                                                  | 🤶 EN 🗉 | 🕞 (32%) | <b>(</b> )) | 4:3 | 0 PM | ψ |
|------------------------------------|-----------|---------------------------|--------------------------------------------------|--------|---------|-------------|-----|------|---|
| Payment Successful × +             |           |                           |                                                  |        |         |             |     |      |   |
| ← → C                              | turn.json |                           |                                                  |        | ☆       | Ø           | *   | 0    | 0 |
| ÞÖS<br>X                           |           |                           |                                                  |        |         |             |     |      |   |
|                                    |           |                           |                                                  |        |         |             |     |      |   |
| <b>6</b>                           |           |                           | Online Payment Receipt                           |        |         |             |     |      |   |
|                                    |           |                           |                                                  |        |         |             |     |      |   |
|                                    |           | Transaction Reference No  | 7XNRIOYTBQT98RW                                  |        |         |             |     |      |   |
|                                    |           | Payment Gateway Reference | order_GAWKz47BdaGucB                             |        |         |             |     |      |   |
|                                    |           | Transaction Status        | SUCCESSFUL                                       |        |         |             |     |      |   |
| 17th and 1                         |           | Applicant Student Name    | Nandkumar Kinare                                 |        |         |             |     |      |   |
|                                    |           | Applicant Student Details | S.P.I.T - F.Y B.Tech 2020-2021                   |        |         |             |     |      |   |
| A                                  |           | Fee Category              | Application Form Fee                             |        |         |             |     |      |   |
|                                    |           | Paid For                  | Institute Level F.Y B.Tech Application Form 2020 |        |         |             |     |      |   |
|                                    |           | Transaction Amount        | Rs. 1.00                                         |        |         |             |     |      |   |
| a                                  |           | Timestamp                 | Dec 08,2020 4:29:56 PM                           |        |         |             |     |      |   |
| <b>9</b>                           |           |                           | Click here to Proceed                            |        |         |             |     |      |   |
|                                    |           |                           |                                                  |        |         |             |     |      |   |
|                                    |           |                           |                                                  |        |         |             |     |      |   |
|                                    |           |                           |                                                  |        |         |             |     |      |   |

16. Please verify profile details. Click on Edit if you want to make any changes. Otherwise, click on Confirm:

| Profile - | Google Chrome |                         |                     |                       |                      |                                       | 🗟 🖬 💶 (2  |     |            |   | -\$ |
|-----------|---------------|-------------------------|---------------------|-----------------------|----------------------|---------------------------------------|-----------|-----|------------|---|-----|
| 8         | 💿 Profile     | ×                       |                     | 🥴 🖟 🖓                 | 1                    |                                       |           |     |            |   |     |
|           | ← → C ≞       | erp.spit.ac.in/applic   | antStudentProfile.h | tm                    |                      |                                       |           | ☆ ( | 1 <b>3</b> | θ | 0   |
| DOSX      |               |                         |                     |                       |                      | Nandkumar Kinare<br>Applicant Student | Options - |     |            |   | Î   |
|           |               |                         |                     |                       |                      |                                       |           |     |            |   |     |
| 3         |               | APPLICATION FOR         | м                   |                       |                      |                                       |           |     |            |   |     |
|           |               | Institute N             |                     |                       |                      | pplication for Course- F.Y B.Te       |           |     |            |   |     |
|           |               | Personal Inform         |                     |                       |                      |                                       |           |     |            |   |     |
|           |               |                         |                     | Please verify profile | details and Proceed. |                                       | Age: 18   |     |            |   |     |
| Same      |               |                         |                     | Male                  | K)                   | suvarnaspit@gmail.com                 |           |     |            |   |     |
| the pr    |               |                         |                     | M                     |                      | Maharashtra                           |           |     |            |   |     |
| A         |               |                         |                     |                       |                      |                                       |           |     |            |   |     |
|           |               |                         |                     |                       |                      |                                       |           |     |            |   |     |
|           |               | ARC Application<br>Id:  |                     |                       | 1234                 |                                       |           |     |            |   |     |
| a         |               | Admission<br>Quota Type |                     |                       |                      |                                       |           |     |            |   |     |
| 1         |               |                         | A                   |                       |                      |                                       |           |     |            |   |     |
|           |               |                         |                     |                       |                      |                                       |           |     |            |   |     |
|           |               | Residence<br>Address    |                     |                       |                      |                                       | 400013    |     |            |   |     |
|           |               |                         | India               |                       | Maharashtra          |                                       | Mumbai    |     |            |   |     |

| Profile -  | Google Chrome |                                                                                                    |                                                                                                    |                                                        | ((·                                             | En 💶                        | (29%) | 4()) | 4:35 P | M ‡} |
|------------|---------------|----------------------------------------------------------------------------------------------------|----------------------------------------------------------------------------------------------------|--------------------------------------------------------|-------------------------------------------------|-----------------------------|-------|------|--------|------|
| 0          | Profile       | × +                                                                                                    |                                                                                                    | _                                                      |                                                 |                             |       |      |        |      |
| B          | ← → C ■       | erp.spit.ac.in/applicantStudentProfile.htm                                                                                                    | Admission Programme/ Shift Preference                                                                                                    |                                                        |                                                 |                             | Ŷ     | 0    | * 6    | , 0  |
| Pos        |               |                                                                                                    | Programme Name                                                                                                    | Course<br>Code                                         | Shift Type                                      | priority                    |       |      |        |      |
|            |               |                                                                                                    | S.P.I.T - Computer Engineering - B.Tech COMP                                                                                                    |                                                        | General<br>Shift                                | 1                           |       |      |        |      |
| (3)        |               |                                                                                                    | S.P.I.T - Information Technology - B.Tech IT                                                                                                    |                                                        | General<br>Shift                                | 2                           |       |      |        |      |
|            |               |                                                                                                    | S.P.I,T - Electronics & Telecommunication Engg<br>B.Tech EXTC                                                                                                    |                                                        | General<br>Shift                                | 3                           |       |      |        |      |
|            |               |                                                                                                    | S.P.I.T - Electronics Engineering - B.Tech ETRX                                                                                                    |                                                        | General<br>Shift                                | 4                           |       |      |        |      |
| Pile State |               |                                                                                                    |                                                                                                    |                                                        |                                                 |                             |       |      |        |      |
| A          |               | Declaration to be accepted by applicant                                                                                                    |                                                                                                    |                                                        |                                                 |                             |       |      |        |      |
|            |               | I <u>Nandkumar Kinare</u> I have read all the rules of admission a<br>Technical Courses in Engineering and Technology for the<br>at a later stage it is found that I have furnished wrong info<br>forfeited. FY B.Tech. | and on understanding these rules, I have filled this Application Form for Admissio<br>Academic Year 2020-21. The information given by me in this application is true to<br>rmation and/or submitted false certificate(s), I am aware that my admission stand: | n to First Year o<br>he best of my k<br>canceled and f | f Undergradua<br>nowledge and<br>ees paid by me | te<br>belief. If<br>will be |       |      |        |      |
| a          |               |                                                                                                    | Confirm                                                                                                    |                                                        |                                                 |                             |       |      |        |      |
| 1          |               |                                                                                                    |                                                                                                    |                                                        |                                                 |                             |       |      |        |      |
| 0          |               |                                                                                                    | Support<br>P                                                                                                    | Blogs Career                                           | Forum<br>Campus                                 | (SPA                        | 3     |      |        |      |
|            |               |                                                                                                    |                                                                                                    |                                                        |                                                 | Ca                          | D)    |      |        |      |

17. As per the popup, once you click on OK, you cannot make further changes to your application.

| Profile - | Google Chrome                   |                                                                                                    |                                                                                                    |                                   | En                                                                                                    |   |   |     |          |
|-----------|---------------------------------|----------------------------------------------------------------------------------------------------|----------------------------------------------------------------------------------------------------|-----------------------------------|----------------------------------------------------------------------------------------------------|---|---|-----|----------|
| 6         | 💿 Profile                       | × +                                                                                                    |                                                                                                    |                                   |                                                                                                    |   |   |     |          |
|           | $\leftrightarrow \rightarrow c$ | erp.spit.ac.in/applicantStudentProfile.htm                                                                                                    | n                                                                                                    |                                   |                                                                                                    | ☆ | 0 | • 6 | 0        |
| DOS       |                                 |                                                                                                    | Admission Programme/ Shift Preference                                                                                                    |                                   |                                                                                                    |   |   |     | <u>^</u> |
|           |                                 |                                                                                                    |                                                                                                    |                                   |                                                                                                    |   |   |     |          |
|           |                                 |                                                                                                    |                                                                                                    |                                   |                                                                                                    |   |   |     |          |
| 0         |                                 |                                                                                                    |                                                                                                    |                                   |                                                                                                    |   |   |     |          |
|           |                                 |                                                                                                    |                                                                                                    |                                   |                                                                                                    |   |   |     |          |
|           |                                 | 'OK' E                                                                                                    | utton Once Clicked Profile cannot be edited, Press 'Cancel' Button to edit the profile                                                                                                    |                                   |                                                                                                    |   |   |     |          |
| Parts -   |                                 |                                                                                                    |                                                                                                    |                                   |                                                                                                    |   |   |     |          |
| -0-       |                                 | Declaration to be accepted by applican                                                                                                    |                                                                                                    |                                   |                                                                                                    |   |   |     |          |
|           |                                 | I <u>Nandkumar Kinare</u> I have read all the rules<br>Technical Courses in Engineering and Techni<br>at a later stage it is found that I have furnish<br>forfeited. F.Y B.Tech. | of admission and on understanding these rules, I have filled this Application Form for Admission to First Year of Un<br>nology for the Academic Year 2020-21. The information given by me in this application is true to the best of my knowl<br>eed wrong information and/or submitted false certificate(s), I am aware that my admission stands canceled and fees p | lergraduz<br>edge and<br>aid by m | ate<br>I belief. If<br>e will be                                                                                                    |   |   |     |          |
| a         |                                 |                                                                                                    |                                                                                                    |                                   |                                                                                                    |   |   |     |          |
| 1         |                                 |                                                                                                    |                                                                                                    |                                   |                                                                                                    |   |   |     |          |
|           |                                 |                                                                                                    |                                                                                                    |                                   | Contraction of the second second seco |   |   |     |          |
|           |                                 |                                                                                                    |                                                                                                    |                                   |                                                                                                    |   |   |     |          |

18. Please print both the application form and fees receipt pdfs. Preserve both documents carefully for further processing and correspondence.

| Profile - | Google Chrome                           |                                            |                  |                                                          |           |                |                  |          |   |   |     |   |
|-----------|-----------------------------------------|--------------------------------------------|------------------|----------------------------------------------------------|-----------|----------------|------------------|----------|---|---|-----|---|
| 0         | 💿 Profile                               | × +                                        | 0                | ä                                                        |           |                |                  |          |   |   |     |   |
|           | $\leftrightarrow$ $\Rightarrow$ $G$ $=$ | erp.spit.ac.in/applicantStudentProfile.htm | 1                |                                                          |           |                |                  |          | ☆ | ø | * 6 | 0 |
| DOS       |                                         |                                            |                  | PCM Percentage (%)                                       | 50        |                |                  |          |   |   |     |   |
|           |                                         |                                            |                  | PMVOC Percentage (%)                                     | 0         |                |                  |          |   |   |     |   |
|           |                                         |                                            |                  | Admission Programme/ Shift Prefe                         | rence     |                |                  |          |   |   |     |   |
| 6         |                                         |                                            |                  | Programme Name                                           |           | Course<br>Code | Shift Type       | priority |   |   |     |   |
|           |                                         |                                            |                  | S.P.I.T - Computer Engineering - B.Tech                  | COMP      |                | General<br>Shift | 1        |   |   |     |   |
|           |                                         |                                            |                  | S.P.I.T - Information Technology - B.Tec                 | h IT      |                | General<br>Shift | 2        |   |   |     |   |
|           |                                         |                                            |                  | S.P.I.T - Electronics & Telecommunication<br>B.Tech EXTC | on Engg   |                | General<br>Shift | 3        |   |   |     |   |
|           |                                         |                                            |                  | S.P.I.T - Electronics Engineering - B.Tec                | h ETRX    |                | General<br>Shift | 4        |   |   |     |   |
|           |                                         |                                            |                  |                                                          |           |                |                  |          |   |   |     |   |
| Ę         |                                         |                                            | Application Form | Application Fee Receipt                                  |           |                |                  |          |   |   |     |   |
| a,        |                                         |                                            |                  |                                                          |           |                |                  |          |   |   |     |   |
| 12        |                                         |                                            |                  |                                                          |           |                |                  |          |   |   |     |   |
| 0         |                                         |                                            |                  |                                                          | Support B | logs Career    | Forum<br>Campus  | (CAR)    |   |   |     |   |
|           |                                         |                                            |                  |                                                          |           |                |                  | 0        |   |   |     |   |

19. You will receive a confirmation in your email once the process is properly completed.

## **Post-Submission of Application Form:**

20. If any discrepancies are found in your application data, you will be notified eventually. Please revert back immediately. Until the discrepancy is resolved your application will not be approved.

21. If your application is in order, you will receive an email confirming the approval of your application for our merit list.